## How to copy a Conflict of Interest (COI) Disclosure

This can be useful for Investigators with multiple SFIs who are required to disclose for more than one study.

1. Navigate to ARISE at <u>https://arise.ualberta.ca/</u> Please have pop-up blockers disabled. Login to ARISE (red arrow) using your CCID and password (the same as for your @ualberta.ca account).

|                                          | Find a Person   ONEcard   Bear Tracks   Maps   Email & Apps   aClass   Libraries |
|------------------------------------------|----------------------------------------------------------------------------------|
| ALBERTA                                  |                                                                                  |
|                                          | UAlberta Login                                                                   |
|                                          | CCID                                                                             |
|                                          | Password                                                                         |
|                                          | LOGIN                                                                            |
|                                          | Forgot your password?                                                            |
|                                          |                                                                                  |
|                                          |                                                                                  |
|                                          |                                                                                  |
|                                          |                                                                                  |
| Copyright © 2020 — University of Alberta |                                                                                  |

2. To copy an existing disclosure, navigate to the COI Home page using the left hand column, and clicking on 'Applicant' (blue arrow). From here, click on the COI tab (red arrow), which will display all the studies you have created.

| ALBERTA                                                                            | ARISE<br>Alberta Re       | search In                                              | format                               | ion Ser        | vices                  |                      |                    | Hello, Jay Hunt <del>-</del> |
|------------------------------------------------------------------------------------|---------------------------|--------------------------------------------------------|--------------------------------------|----------------|------------------------|----------------------|--------------------|------------------------------|
| » Dashboard                                                                        | Home                      |                                                        |                                      |                |                        |                      |                    |                              |
| Applicant My Roles Applicant New Human Study New Animal Study Shew FCOI Disclosure | Page fo                   | DT Jay H<br>tems appearing in<br>- Link to your profil | [UNT<br>this tab requi<br>e manageme | ire your acti  | nove an applicati      | ion form through the | review process.    |                              |
| New Incident Report                                                                | Inbox                     | Human                                                  | Animal                               | COI            | Incidents              | Templates            | General            |                              |
| Activity Newsfeed                                                                  | Displays all ite<br>Human | ems which require                                      | action by the                        | study team. C  | lick on links for more | a information.       |                    |                              |
| No activity details to display.                                                    | Filter by 😯               | ID                                                     | Enter                                | text to search | ı for                  | Q + Add              | Filter 🕷 Clear All |                              |
|                                                                                    |                           |                                                        |                                      |                | No data to dis         | splay.               |                    |                              |
|                                                                                    | Animal                    |                                                        |                                      |                | ∉ page 1 no            | results >            |                    | 1C / page                    |
|                                                                                    | Filter by 🕜               | ID                                                     | Enter                                | text to search | l for                  | Q + Add              | Filter 🛪 Clear All |                              |

3. Click on the **<u>name of the study</u>** (red arrow) you wish to copy. (Choose the study with the SFI disclosures most like the new study you are creating a disclosure for.)

| ALBERTA                                                                                           | ARISE<br>Alberta Research Inf                                                      | ormation Services                                                            |                                      |                         | Hello, Jay I |
|---------------------------------------------------------------------------------------------------|------------------------------------------------------------------------------------|------------------------------------------------------------------------------|--------------------------------------|-------------------------|--------------|
| » Dashboa                                                                                         | rd Home                                                                            |                                                                              |                                      |                         |              |
| Applicant<br>Applicant<br>Applicant<br>Wew Human Study<br>Wew Animal Study<br>Wew FCOI Disclosure | Page for Jay H<br>• Inbox - Items appearing in<br>• General - Link to your profile | unt<br>this tab require your action to move an applicat<br>management space. | ion form through the review process. |                         |              |
| 🙀 New Incident Report                                                                             | Inbox Human                                                                        | Animal COI Incidents                                                         | Templates General                    |                         |              |
| . Request Additional Roles                                                                        |                                                                                    |                                                                              | I CONTRACT INCOMENT                  |                         |              |
| tivity Newsfeed                                                                                   | Displays all your Conflict of Inter                                                | est submissions.                                                             |                                      |                         |              |
| weath data advecting the advections                                                               | COL                                                                                |                                                                              |                                      |                         |              |
| activity details to display.                                                                      | 0                                                                                  | · · · · · · · · · · · · · · · · · · ·                                        |                                      |                         |              |
|                                                                                                   | Filter by 🖤 ID                                                                     | Enter text to search                                                         | Q + Add Filter & Clear All           |                         |              |
|                                                                                                   | ID Nam                                                                             | e                                                                            | ▼ Date Modified                      | State                   | RES#         |
|                                                                                                   | COlucion Long                                                                      | tudinal study of gut microb                                                  | 1/1//2020 12:27 PM                   | No Conflict of Interest | RESU098989   |
|                                                                                                   | 1 items                                                                            |                                                                              | i page                               |                         | TC / page    |
|                                                                                                   | Amendments                                                                         |                                                                              |                                      |                         |              |
|                                                                                                   | Filter by 🚱 ID ,                                                                   | Enter text to search for                                                     | Q + Add Filter H Clear All           |                         |              |
|                                                                                                   |                                                                                    |                                                                              | No data to display.                  |                         |              |
|                                                                                                   |                                                                                    |                                                                              | ✓ page 1 no results ►                |                         | 1C / page    |
|                                                                                                   | Renewals                                                                           |                                                                              |                                      |                         |              |
|                                                                                                   | ID                                                                                 | Name                                                                         |                                      | ▼ Date Modified         | State RES#   |
|                                                                                                   | COI00001269_REN1                                                                   | Longitudinal study of gut microbior                                          | ne                                   | 1/17/2020 12:40 PM      | In Review    |
|                                                                                                   |                                                                                    |                                                                              |                                      |                         |              |

4. Within the project's landing page, on the left hand column click "Copy Disclosure" (red arrow). Note: the copied study does not have to be in a 'No Conflict of Interest' state to be copied.

| ALBERTA                 | ARISE<br>Alberta Re | esearch Infor          | mation Service               | s              |                          | Hello, Jay Hu |
|-------------------------|---------------------|------------------------|------------------------------|----------------|--------------------------|---------------|
| » Dashboard             | Home                |                        |                              |                |                          |               |
| Current State           | CO100001269         |                        |                              |                |                          |               |
| No Conflict of Interest | Project Title:      | Longitudinal stu       | dy of gut microbiome         |                |                          |               |
|                         | Discloser:          | Jay Hunt               |                              | RES #:         | RES0098989               |               |
|                         | Funding Sour        | ce: National Institut  | es of Health (NIH)           | Approved Date: | Friday, January 17, 2020 |               |
| View Differences        |                     |                        |                              |                |                          |               |
| Activities              | History             | Snapshots              | Change Logs                  |                |                          |               |
| Email NIH Designand     | A                   | ctivity                |                              | Author         | ★ Activity Date          |               |
| Copy Disclosure         | P                   | AA COI00001269_REN1    | completed.                   | Reviewer, John | 1/24/2020 9:49 AM        |               |
| Create Amendment        | View Renew:         | AA Opened              |                              | Hunt, Jay      | 1/17/2020 12:34 PM       |               |
|                         | NIH N               | o Conflict of Interest |                              | Reviewer, John | 1/17/2020 12:27 PM       |               |
|                         |                     | ubmit Disclosure       | your submission, you have no | Hunt, Jay      | 1/17/2020 12:24 PM       |               |
|                         |                     |                        |                              |                |                          |               |

5. A window will pop up asking to input the title of the new project (orange arrow). Insert and click OK (red arrow).

| » Dashboard                                                                                   | Home                                                                                                    |      |
|-----------------------------------------------------------------------------------------------|----------------------------------------------------------------------------------------------------|------|
| Irrent State No Conflict of Interest View Disclosure                                          | CO100001: Execute "Copy Disclosure" on CO100001269 Project Til arise-test.ualberta.ca/ARISE_TEST/sd/ResourceAdministration/Activity/form?ActivityType=com.webr Discloser: Copy Disclosure                    | ri   |
| Printer Version View Differences  tivities  Po Enail NIH Designated Official  Copy Disclosure | Funding S Copy Disclosure This process may take up to 3 minutes. To determine when the process has completed, you may need to refresh your browser. Usew Re This project Title: Coc View Re Nim Thanks f Doc | 2020 |

6. You will see the newly copied disclosure (red arrow, will depend on your title from step 5). Enter the new copied disclosure, by clicking on the COI# of the study (red arrow) and edit the project information (see 'How to create a new COI disclosure' TipSheet) and tailor (edit/add) any financial interest to reflect the new study. Reminder: all disclosures must be submitted to be reviewed.

| » Dashboard             | Home                                                                                              |                          |                                        |
|-------------------------|---------------------------------------------------------------------------------------------------|--------------------------|----------------------------------------|
| rrent State             | CO100001269                                                                                       |                          |                                        |
| No Conflict of Interest | Project Title: Longitudinal study of gut microbiome                                               |                          |                                        |
| View Disclosure         | Discloser:         Jay Hunt           Funding Source:         National Institutes of Health (NIH) | RES #:<br>Approved Date: | RES0098989<br>Friday, January 17, 2020 |
| E View Differences      | History Snapshots Change Logs                                                                     |                          |                                        |
| Copy Disclosure         | Activity<br>De Copy CC                                                                            | Author<br>Hunt, Jay      | Activity Date     1/24/2020 11:40 AM   |
|                         | New Copy COl0000 tigations into the Brain-Gut microb                                              | iome axis                |                                        |
|                         | PAA Opened<br>View Renewal: CO100001269_REN2                                                      | Hunt, Jay                | 1/24/2020 9:51 AM                      |
|                         | PAA COI00001269_REN1 completed.                                                                   | Reviewer, John           | 1/24/2020 9:49 AM                      |
|                         | PAA Opened                                                                                        | Hunt, Jay                | 1/17/2020 12:34 PM                     |
|                         | View Renewal: COI00001269_REN1                                                                    | Paviawar John            | 1/17/2020 12:27 DM                     |